「3.2.6 新規に ActiveDirectory ドメインサービスを構築する」について

「Windows Server 2012 パーフェクトマスター」の 142 ページの表内にある

「3.2.6 新規に ActiveDirectory ドメインサービスを構築する」参照。

の記述は間違いでした。お詫びいたします。

なお、新規に構築する場合は、以下のように操作してください。

●新規に ActiveDirectory ドメインサービスを構築する

- (1) Active Directory の役割 DC の機能をインストールした直後で P.141 の最後にあるように、「このサーバーをドメインコントローラに昇格する」を実行すると、次のようにウィザードが起動します。(役割を追加してからサーバーマネージャに戻ったとき、管理メニューの左側にあるフラグに黄色い「警告標識」をクリックしたときに表示されるメニューにあることもあります。)
- (2) 「新しいフォレストを追加する」を選択して、「ルートドメイン名」ボックスにドメイン DNS 名を入 力して続行します。

| R.                                                                                                    | Active Directory ドメイン サービス構成ウィザード                                                                                                    | - • ×         |
|----------------------------------------------------------------------------------------------------|----------------------------------------------------------------------------------------------------|---------------|
| <b>配置構成</b><br><u>PS#成</u><br>ドメインコントローラーオブー・<br>追加オブション<br>バス<br>オブションの確認<br>前提条件のチェック<br>インストール<br>諸型 | 配置操作を選択して(ださい) ○ 既存のドメインを説存のフォレストに追加する(D) ○ 新しいドメインを説存のフォレストに追加する(E) ② 新しいフォレストを追加する(F) この操作のドメイン情報を指定して(ださい) ルート ドメイン名(R):  詳細 配置構成 | <i> </i>      |
|                                                                                                    | < 部へ(P) 次へ(N) > イン                                                                                                    | ストール(I) キャンセル |

(3) フォレストとドメインの機能レベルを選択します。

| 記書構成                                                                                            |                                                                                                    |                                                                                                    |    |
|-------------------------------------------------------------------------------------------------|----------------------------------------------------------------------------------------------------|----------------------------------------------------------------------------------------------------|----|
| (1.2 (m)<br>ドメインコントローラーオブー・<br>DNSオブシン<br>追加オブシン<br>パワス<br>オブシンの確認<br>前提条件のチェック<br>インストール<br>抗災 | 新しいフォルストさまびルート ドメインの機能レ<br>フォルストの機能レベル:<br>ドメインの機能レベル:<br>ドメインの機能レベル:<br>ドメイン コントローラーの機能を指定してください<br>ダ ドメイン ネーム システム (DNS) サーバー<br>ダ グロークル カウワ (GC)(G)<br>読み取り専用ドメイン コントローラー (RO<br>ディルクトリ サービス 復元モード (DSRM) の// | <ul> <li>(現在運転してなさい)</li> <li>Windows Server 2012</li> <li>Windows Server 2008</li> <li>Windows Server 2008 R2</li> <li>Windows Server 2012</li> <li>Windows Server 2012</li> <li>C)(R)</li> <li>スワードを入力して代さい</li> </ul> | Ta |
|                                                                                                 | パスワード(D):<br>パスワードの確認入力(C):                                                                                                    |                                                                                                    |    |
|                                                                                                 | 詳細 トメイン マントローラー オブション                                                                                                    |                                                                                                    |    |

- (4) 新規構成の場合は、ドメインコントローラに加えてDNSサーバーも必要になるので、次の画面では「ドメインネームシステム(DNS)サーバー」のチェックをオンにします。また、ディレクトリサービス復元モードのパスワードも、この段階で指定しましょう。
- (5) DNS 委任の設定を行いますが、新規構成の場合、ここでは何もせずに続行します。
- (6) ドメイン NetBIOS 名を指定します。
- (7) Active Directory データベース、Active Directory ログ、システムボリュームのパスを指定しま すが、デフォルトのままでかまわないでしょう。
- (8) 確認画面に問題がなければ続行します。
- (9) 前提条件のチェックを行いますが、支障となるような項目が含まれていないかどうかを確認す るものです。大丈夫なら、「インストール」ボタンをクリックします。

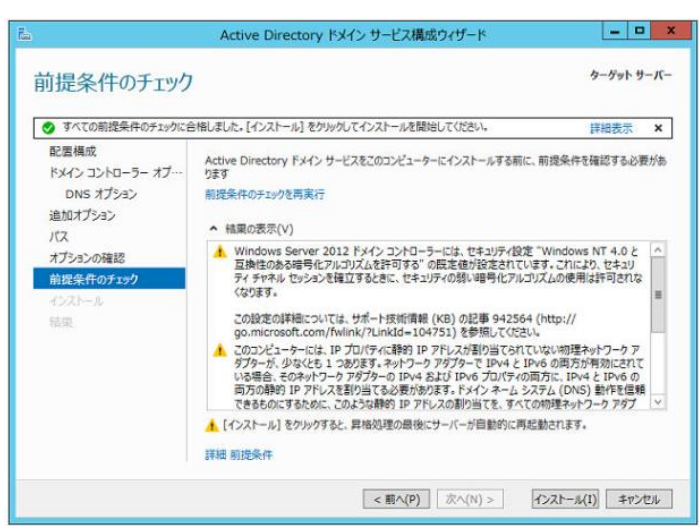